Μεταβείτε στη σελίδα <u>https://moodle.uniwa.gr</u> και επιλέξτε "Πατήστε εδώ αν είστε φοιτητής/τρια»

| 🖻 🖅 🙆 Πανεπιστήμιο Δυτικής. × 🕂 +                                       | - 🗆 X                                                                               |
|-------------------------------------------------------------------------|-------------------------------------------------------------------------------------|
| $\leftarrow$ $\rightarrow$ O $\textcircled{a}$ https://moodle.uniwa.gr/ |                                                                                     |
|                                                                         | · · · · · · · · · · · · · · · · · · ·                                               |
| 17                                                                      |                                                                                     |
| Rescuenting dramatic Arrents<br>University of West Malas                | Username Password >                                                                 |
|                                                                         | Πατήστε εδώ αν είστε Μέλος ΔΕΠ ή Φοιτητής/τρια του<br>Πανεπιστημίου Δυτικής Αττικής |
| Moodle @ West Attica                                                    |                                                                                     |
|                                                                         |                                                                                     |

 Πραγματοποιήστε είσοδο με τον ιδρυματικό λογαριασμό σας (φοιτητολόγιο, πασο κτλ)

|                                                 | UNIVERSITY OF WEST ATTICA<br>Central Authentication Service                                                                                                    |                                             |
|-------------------------------------------------|----------------------------------------------------------------------------------------------------|---------------------------------------------|
| Sign in<br>Welcome to the<br>Sign in to affilia | Secure usage Frequent questions<br>e Central Authentication Service for users!<br>ted services by giving your credentials only once.                                                                                                    |                                             |
|                                                 | Secure usage of the service<br>On this page you will find information regarding<br>secure usage of the service.<br>More >                                                                                                    | With your account Username: Password: Login |
| E E                                             | upender Toxon<br>pender Toxon<br>pender State<br>pender State<br>state State<br>state State<br>state State<br>state State<br>state State<br>state State<br>state State<br>state State<br>state<br>state State<br>state<br>sta |                                             |

## 3) Επιλέξτε το Τμήμα και το μάθημα από το 4° εξάμηνο

|                      |                                    |                                              |                        | -                        | GIA EUDOXOS                | TEST               |            |
|----------------------|------------------------------------|----------------------------------------------|------------------------|--------------------------|----------------------------|--------------------|------------|
| Moodle @ West Attica | Μαθήματα 👻 Υποστήριξη 🍷 Ι          | irasmus Πρακτική Άσκηση Πτυχιακές (Thes      | sis) Τα μαθήματά μου • | • Ελληνικά (el) •        |                            | ٢                  | ર          |
| μπλό -               | Προπτυχιακά                        | Σχολή Διοικητικών, Οικονομικών και Κοινωνικώ | ν Επιστημών 🕨          |                          | Προσαρμογή                 | ή αυτής της σελίδα | а <u>с</u> |
|                      | Μεταπτυχιακά                       | Σχολή Επιστημών Υγείας και Πρόνοιας          | ÷                      |                          | _                          |                    |            |
| Επισκόπηση μαθ       | Αρχείο Μαθημάτων                   | Σχολή Επιστημών Τροφίμων                     |                        |                          | Προσωπικά αρχε             | εία                | -          |
| (ρονοδιάγραμμα Μαθ   | Ανεξάρτητα Μαθήματα                | Σχολή Μηχανικών                              | Τμήμα Η                | λεκτρολόγων & Ηλεκτρονικ | ών Μηχανικών               | ρχεία              |            |
|                      | Πρακτική Άσκηση                    |                                              | Τμήμα Μ                |                          |                            | οχείων             |            |
|                      | Πτυχιακές & Μεταπτυχιακές Εργασίες | Μελλοντικά Προηγούμενα                       | Τμήμα Μ                | Ιηχανολόγων Μηχανικών    |                            |                    | _          |
|                      | Μη-ταξινομημένα Μαθήματα           |                                              |                        |                          |                            | LUKA               | -          |
|                      |                                    |                                              |                        |                          | μεν εχετε κανενα στακριτικ | κο προς εμφανιση   |            |
|                      |                                    |                                              |                        |                          | izv ige a kiveva soaspios  | ο ήρος εμφανιση    |            |

| Κατηγορίες μαθημάτων:                                                                                             |  |
|----------------------------------------------------------------------------------------------------|--|
| Προπτυχιακά - Undergraduate / Σχολή Μηχανικών / Τμήμα Μηχανικών Βιομηχανικής Σχεδίασης και Παραγωγής / 4ο Εξάμηνο |  |

## Βιομηχανικές ηλεκτρολογικές εγκαταστάσεις και εφαρμογές

Πατήστε για να εισέλθετε σε αυτό το μάθημα

## 4) Επιλέξτε «Επιλογή τμήματος εργαστηρίου και ακολουθήστε τις οδηγίες

Ταμπλό > Τα μαθήματά μου > Βιομηχανικές ηλεκτρολογικές εγκαταστάσεις και εφαρ...

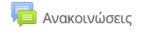

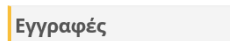

👤 Επιλογή τμήματος εργαστηρίου

Επιλέξτε ένα από τα διαθέσιμα τμήματα. Προσέξτε να μην συμπίπτει η ώρα του τμήματος με άλλα μαθήματα που σκοπεύετε να παρακολουθήσετε.

Αν θέλετε να αλλάξετε επιλογή, επιλέξτε πρώτα "Ακύρωση της επιλογής μου" και στη συνέχεια επιλέξτε το νέο τμήμα.

Σημείωση: Η παρούσα εγγραφή αποσκοπεί στην αποτύπωση της ζήτησης σε εργαστηριακά τμήματα. Οι οριστικοί πίνακες θα διαμορφωθούν με βάση τη ζήτηση και θα ανακοινωθούν μετά τη λήξη των εγγραφών.